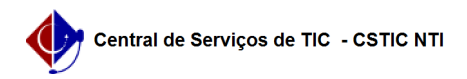

## [Tutorial] - Gestor - Etapa 3 - Como realizar a apuração de uma eleição 30/04/2024 09:55:38

## Imprimir artigo da FAQ

|                                                                                                    |                                                                                                    |                      | mpinn                      | artigo da l'Aq     |
|----------------------------------------------------------------------------------------------------|----------------------------------------------------------------------------------------------------|----------------------|----------------------------|--------------------|
| Categoria:                                                                                                    | Helios - Sistema de Votação On-Line                                                                                                    | Votos:               | 0                          |                    |
| Estado:                                                                                                    | público (todos)                                                                                                    | Resultado:           | 0.00 %                     |                    |
|                                                                                                    |                                                                                                    | Última atualização:  | Qua 10 Mar 12:38:02 2021   |                    |
|                                                                                                    |                                                                                                    |                      |                            |                    |
| Artiao (público)                                                                                                    |                                                                                                    |                      |                            |                    |
| 5                                                                                                    |                                                                                                    |                      |                            |                    |
| Procedimentos                                                                                                    |                                                                                                    |                      |                            |                    |
| Atenção: Após fechar un<br>urna. Esse processo não                                                                                                    | na eleição, nenhum eleitor poderá mais colocar votos na<br>pode ser desfeito.                                                                                                    |                      |                            |                    |
| Etapa 3 - Finalizando uma eleição                                                                                                    |                                                                                                    |                      |                            |                    |
| Vídeo de apoio: [1]Como realizar uma apuração de uma eleição                                                                                                    |                                                                                                    |                      |                            |                    |
| Abaixo são apresentado<br>resultado de uma eleiçã<br>eleição possui apuradoro<br>página, Fechando uma e<br>- Entre na página inicial<br>votos, ninguém mais po                                                              | s os passos para fechar, apurar e tornar público o<br>o tendo o sistema Helios como o único apurador. Se sua<br>es humanos, então siga para a segunda seção desta<br>leição com apuradores humanos.<br>da eleição e clique no link Iniciar a apuração dos<br>derá votar. |                      |                            |                    |
| - Clique no botão Compu                                                                                                    | itar apuração criptografada.                                                                                                    |                      |                            |                    |
| <ul> <li>Você será redirecionad<br/>abaixo) informando que</li> </ul>                                                                                                    | o para a página inicial da eleição (veja figura<br>a apuração está a caminho.                                                                                                    |                      |                            |                    |
| <ul> <li>Para acompanhar o pro<br/>página manualmente (cl</li> </ul>                                                                                                    | gresso desse processo é necessário ficar atualizando a<br>icar no ícone "Recarregar página" no seu navegador).                                                                                                    |                      |                            |                    |
| <ul> <li>Quando a apuração ter<br/>computar o resultado.</li> </ul>                                                                                                    | minar, na página inicial da eleição clique no link                                                                                                    |                      |                            |                    |
| <ul> <li>Clique no botão compu<br/>inicial da eleição e no fir<br/>somente você conseguir</li> </ul>                                                                                                    | tar a apuração e você será redirecionado para a página<br>al dessa página estará o resultado, que no momento,<br>á ver.                                                                                                    |                      |                            |                    |
| - Clique no link liberar o<br>na página da eleição.                                                                                                    | resultado, para que esse resultado fique público                                                                                                    |                      |                            |                    |
| ATENÇÃO: Caso esteja u<br>(pesos diferentes para c<br>[Tutorial] - Consolidando<br>diferentes para os votan                                                                                                    | tilizando várias urnas para a realização da eleição<br>ada grupo de votantes), prosseguir para a [2]FAQ 702 -<br>o resultado de eleições com urnas com pesos<br>tes. Não precisa realizar os passos seguir.                                                              |                      |                            |                    |
| <ul> <li>Ao liberar o resultado e<br/>eleitores que a apuração<br/>desejar enviar e-mail, de<br/>liberar o resultado.</li> </ul>                                                                                            | existe a opção de enviar por e-mail um aviso aos<br>o foi encerrada e que os resultados estão públicos. Se<br>eixe marcada a caixa de seleção e clique no botão                                                                                                    |                      |                            |                    |
| <ul> <li>Na tela de envio de em<br/>obrigatoriamente você o<br/>Opcionalmente você poc</li> <li>Selecione para qual pú</li> <li>todos eleitores; ou</li> <li>somente os que deposi</li> <li>somente os que ainda</li> </ul> | ail, clique no botão Resultado da eleição. e<br>leverá informar um assunto do e-mail a ser enviado.<br>de escrever um texto que aparecerá no corpo do e-mail.<br>blico o e-mail deverá ser enviado<br>taram cédula; ou<br>não depositaram                                |                      |                            |                    |
| - E clique no botão Envia                                                                                                    | ır                                                                                                    |                      |                            |                    |
| - Pronto! A eleição foi fir<br>foi publicado.                                                                                                    | alizada, as cédulas foram computadas e o resultado                                                                                                    |                      |                            |                    |
| [1] https://youtu.be/085i<br>[2]<br>https://otrs.ufpe.br/otrs/<br>T1UaXRsZTtPcmRI%0Ac                                                                                                    | cAFHn0Y<br>public.pl?Action=PublicFAQZoom;ItemID=702;ZoomBackLinl<br>j1VcDtTdGFydEhpdD0x%0A;                                                                                                    | k=QWN0aW9uPVB1YmxpY0 | )ZBUUV4cGxvcmVyO0NhdGVnb3J | 5SUQ9MTUwO1NvcnRCe |